## Handleiding digitale ondertekening Uniform Europees Aanbestedingdocument (UEA)

Om toegelaten te kunnen worden tot het Marktplein van de gemeente Utrecht, moet je het Uniform Europees Aanbestedingsdocument (UEA) **invullen** én **ondertekenen**.

Je leest hieronder hoe je dit doet.

**Stap 1**: klik op **invullen**. Een nieuw tabblad opent met de web interface voor het Uniform Europees Aanbestedingsdocument.

**Stap 2**: controleer of jouw gegevens juist zijn (de gemeente Utrecht heeft het formulier al ingevuld klaargezet).

**Stap 3**: doorloop de stappen van het formulier tot en met **klaar.** Kies daar voor **overzicht** en controleer het volledige formulier.

Stap 4: klik op opslaan.

**Stap 5**: je wordt teruggestuurd naar Mercell (de beginpagina). Je bent klaar met het invullen, maar let op! **Deze pagina dien je nog te ondertekenen.** Er is een pdf-bestand zichtbaar met de kopie van de inhoud.

**Stap 6**: **onderteken** het document. Dit kan door te printen en je handtekening te plaatsen of digitaal. Voor een digitale ondertekening doorloop je onderstaande stappen.

Stap 7: download het ingevulde pdf-bestand en sla deze op.

Stap 8: open het opgeslagen pdf-bestand.

**Stap 9**: **onderteken** de laatste pagina door te klikken op "invullen en ondertekenen" (rechtsboven). Zie hieronder.

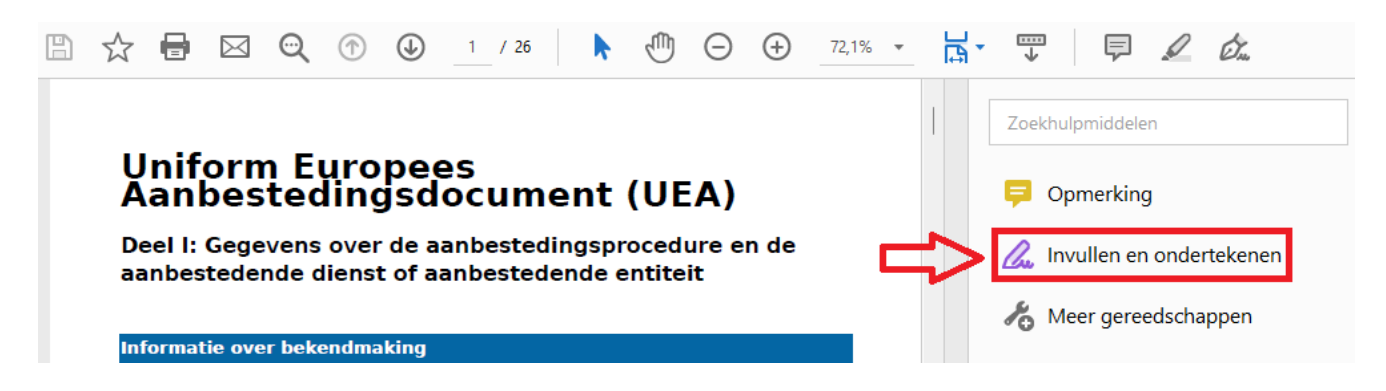

**Stap 10**: klik op **zelf ondertekenen & handtekening toevoegen**. Vul jouw voor- en achternaam in voor de handtekening. Zie hieronder. Er is een digitale handtekening te zien. Deze plaats je op de laatste pagina onder **handtekening**.

## Uniform Europees Aanbestedingsdocument (UEA)

Deel I: Gegevens over de aanbestedingsprocedure en de aanbestedende dienst of aanbestedende entiteit

 ⑦
 ①
 1
 / 26
 ▶
 ①
 ○
 ①
 150% •
 □
 □

 IAb
 X
 ✓
 ○
 E

 ✓

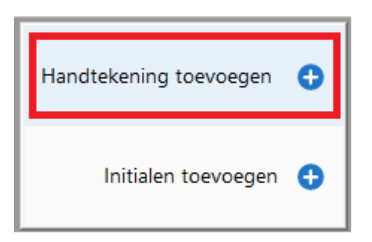

Datum, plaats en, indien vereist of noodzakelijk, handtekening(en): **Datum** 

Plaats

Handtekening

A.B. Jansen

Stap 11: vul ook de datum en plaats in. Klik hiervoor op Ab (links van "zelf ondertekenen").

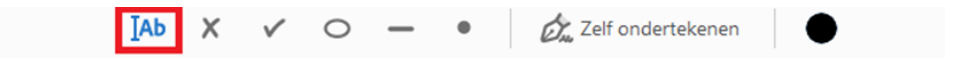

Datum 14-02-2024 Plaats Utrecht Handtekening

A.B. Jansen

-15-

Stap 12: sla het bestand op en upload deze in Mercell.